# GUIDE D'UTILISATION DE LA ZONE DES MEMBRES

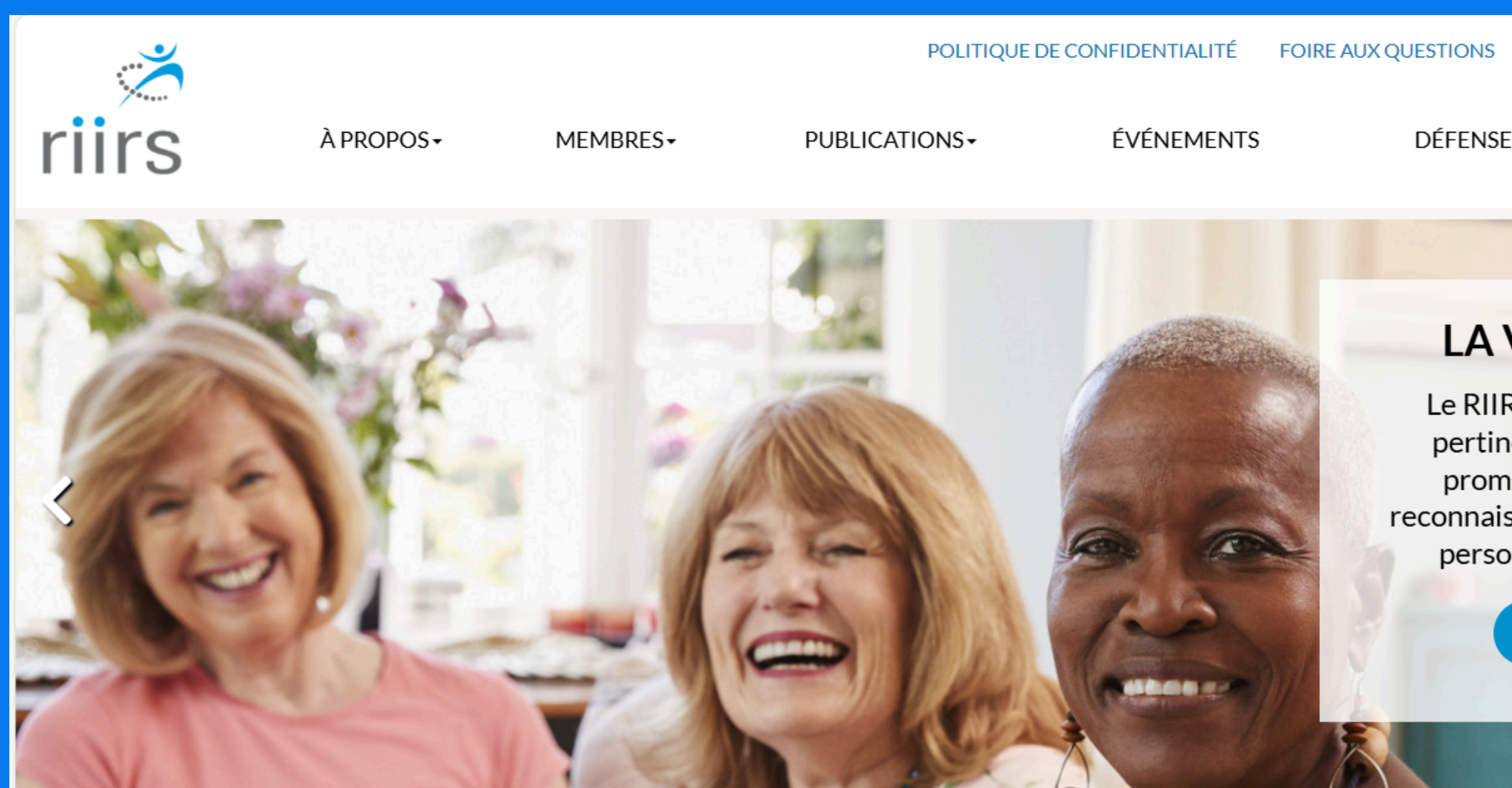

La zone des membres 🔰 payer mes factures 🔺 A 🛟 🛅 🔍

DÉFENSE DES DROITS -

**RÉGIONS**-

NOUS JOINDRE

#### LA VISION DU RIIRS

Le RIIRS est l'organisation la plus pertinente et essentielle dans la promotion, l'amélioration et la reconnaissance de la qualité de vie des personnes aînées et retraitées.

**EN SAVOIR PLUS** 

CONTACTEZ-NOU

# TABLE DES MATIÈRES

QU'EST-CE QUE L'ESPACE MEMBRE DU RIIRS ? **UN RÔLE ESSENTIEL POUR PLUSIEURS RAISONS** QUE CONTIENT-IL? COMMENT Y ACCÉDER ? VOIR NOTE SI PREMIÈRE CONNEXION LA BARRDE DE NAVIGATION À GAUCHE (NOTE IMPORTANTE) ONGLET « MON COMPTE » **ONGLET « MES DONNÉES »** ONGLET « MON MOT DE PASSE » **ONGLET « MA FICHE RIIRS » ONGLET « MES FACTURES » ONGLET « MES NSCRIPTIONS»** ONGLET « MON ABONNEMENT À L'INFOLETTRE» **ONGLET « DÉCONNEXION»** MERCI ET BESOIN DE PLUS D'AIDE?

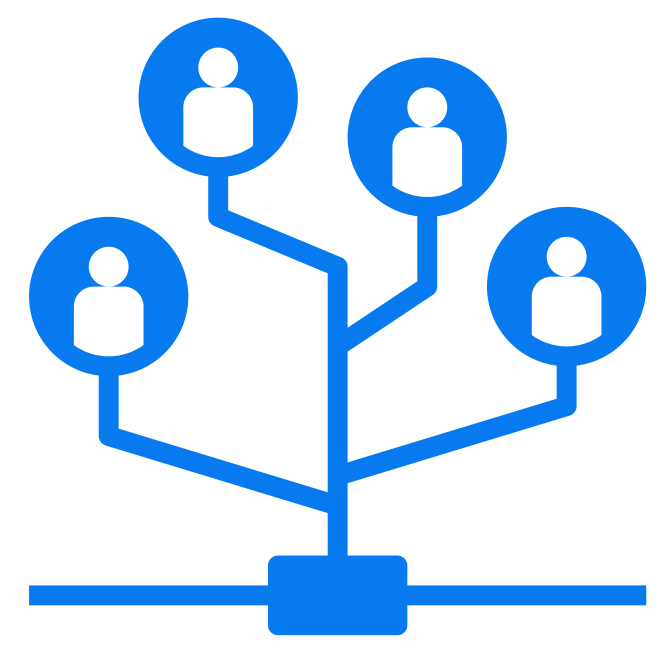

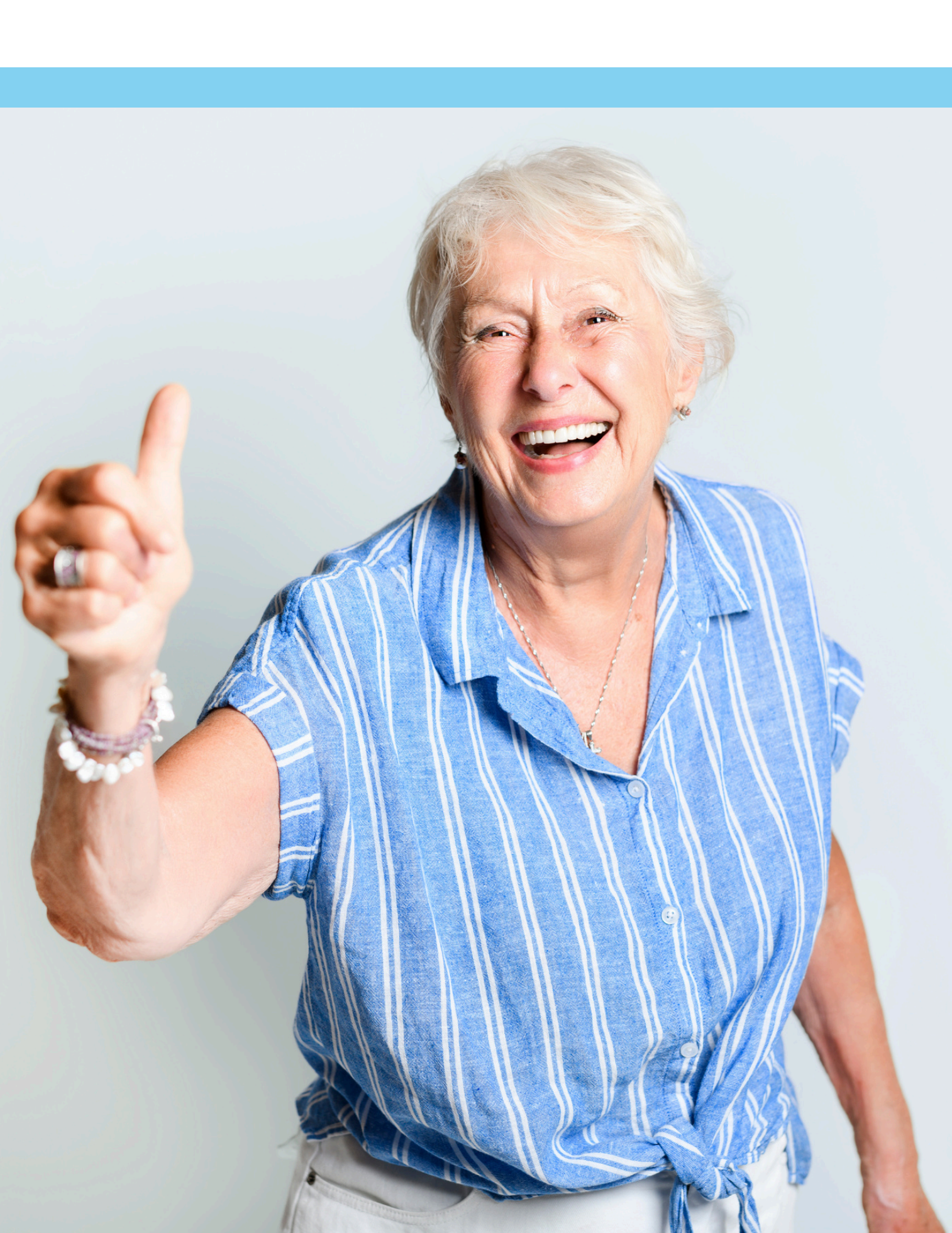

#### QU'EST-CE QUE L'ESPACE MEMBRE DU RIIRS ?

Par définition, le terme « espace membre » désigne la zone du site Internet du RIIRS uniquement réservée aux membres dans laquelle vous peuvez bénéficier de contenus mis à votre disposition.

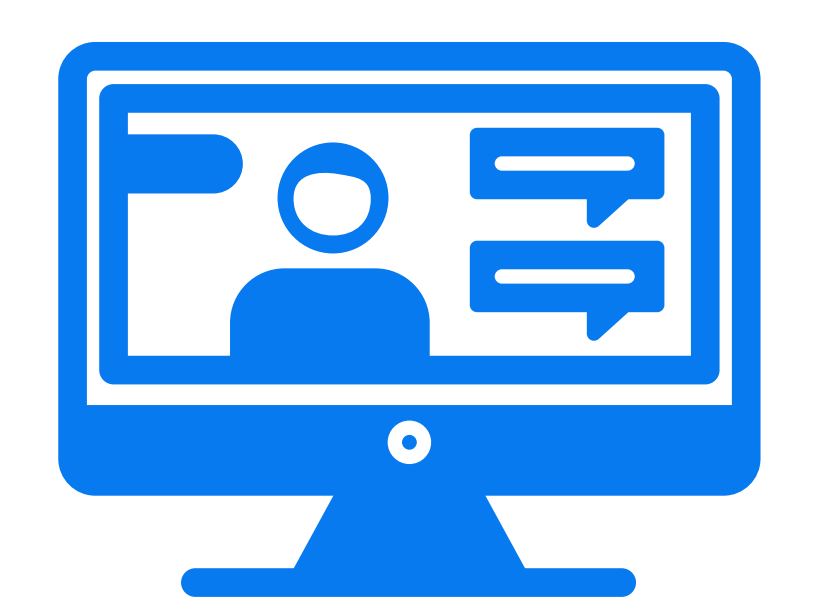

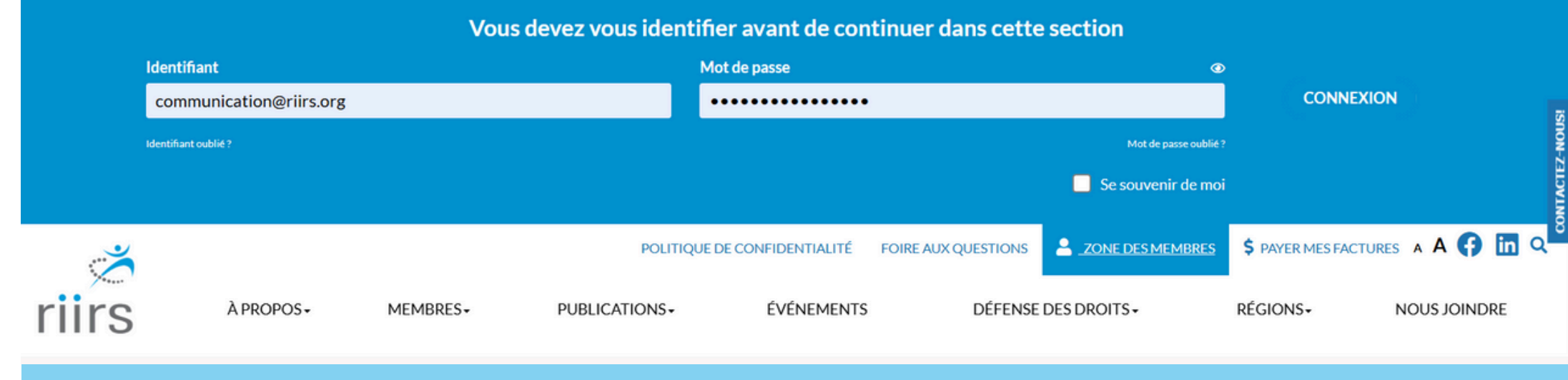

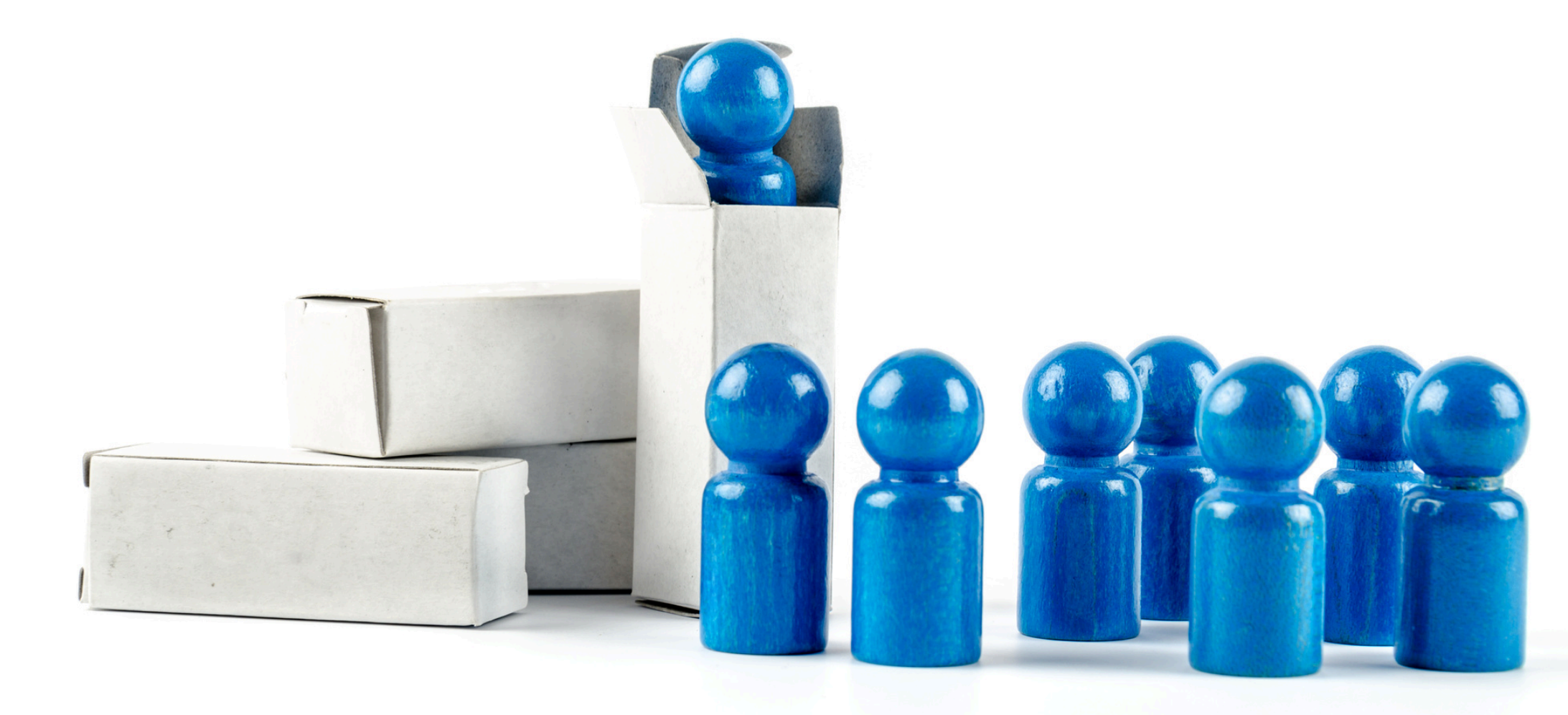

×

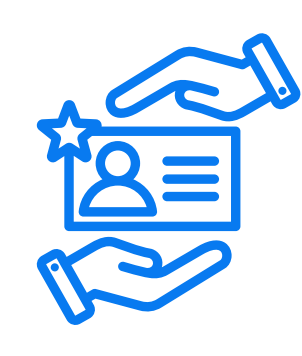

# UN RÔLE ESSENTIEL POUR PLUSIEURS RAISONS :

- Accès restreint : Ils permettent de restreindre l'accès à certaines parties du site, réservant ainsi les contenus spécifiques à nos membres inscrits..
- Personnalisation : Notre zone membre offre la possibilité de personnaliser leur expérience de navigation. Vous pouvez enregistrer vos préférences, suivre des sujets spécifiques et recevoir des notifications pertinentes.
- Contenu exclusif : L'espac membre de notre site Internet peut proposer du contenu exclusif, comme des articles, des tutoriels avancés, des vidéos spéciales, etc. Cela vous incite à vous inscrire à nos événements et à demeurer des membres.
- Transactionnel : Notre espace membre est transactionnels. Vous pourrez ainsi vous inscriptire à des événements payants ou gratuits, procéder à votre renouvellement du membrariat et plus.

En somme, la zone membre contribue à la fidélisation de nos utilisateurs, à la création d'une communauté engagée et à la valorisation du contenu proposé sur un site Internet.

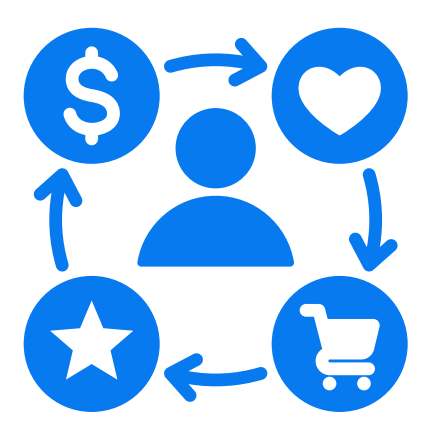

### QUE CONTIENT-IL?

Voici ce qu'il est possible de consulter sur la zone membre:

- Onglet « Mon compte » : pour visualiser votre statut de membre, votre fiche, vos informations personnelles ainsi que votre carte de membre.
- L'Onglet « Mes données » permet de changer vos informations personnelles.
- Onglet « mot de passe » : pour changer le mot de passe au besoin afin d'accéder à l'espace membre.
- Onglet « Ma fiche» : pour voir et pour consulter vos informations concernant votre statut ainsi que vos assurances.

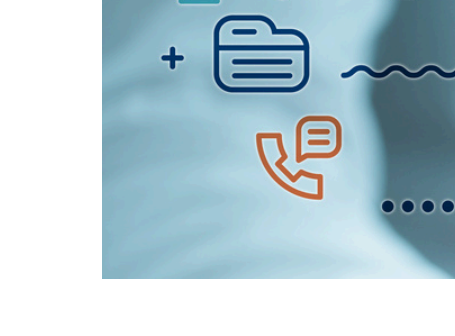

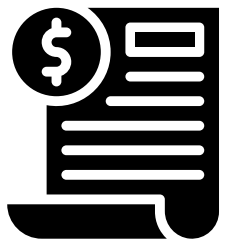

| , | C | J  |
|---|---|----|
|   | 1 | ir |

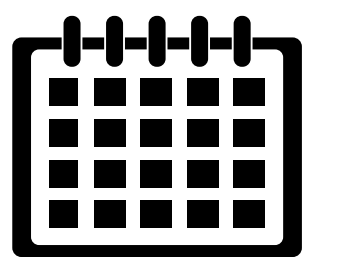

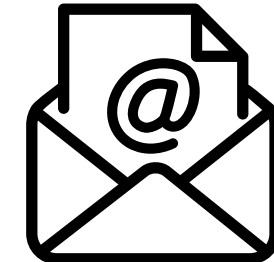

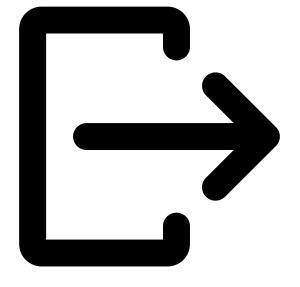

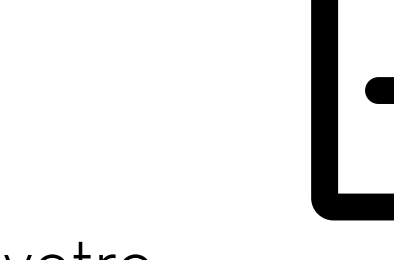

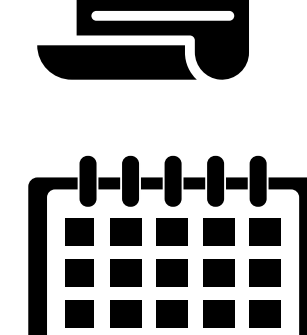

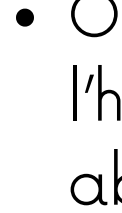

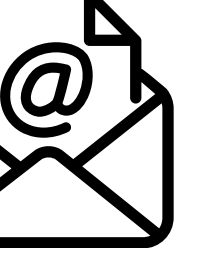

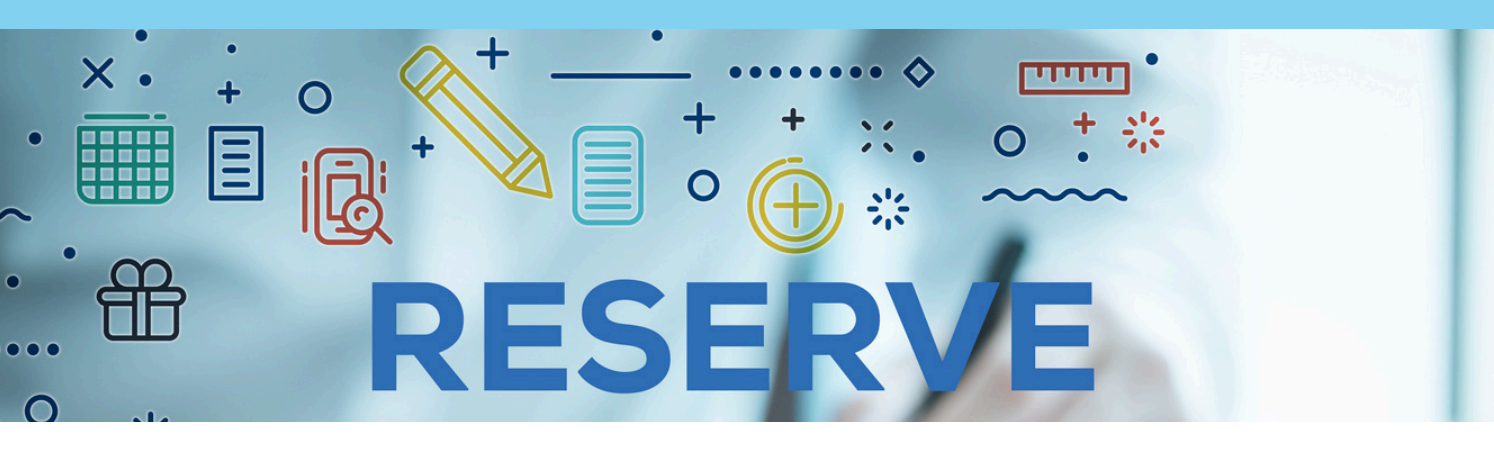

- Onglet « Mes factures» : pour consulter nstorique des factures et crédits.
- Onglet « Mes inscriptions» : pour visionner l'historique de vos inscriptions et abonnements.
- Onglet « Mon abonnement à l'infolettre » : pour voir gérer vos abonnements aux infolettre régionales et provinciales.
- Onglet « Déconnexion » : Pour quitter l'espace membre.

### **COMMENT Y ACCÉDER ?**

Pour accéder à l'espace membre, vous devez :

Accéder au site Web du RIIRS à www.riirs.org ;

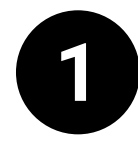

Cliquer sur le bouton ZONE DES MEMBRES dans la barre de navigation bleue en haut de la page ;

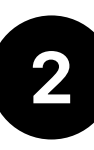

2 Dans la fenêtre qui apparaît à l'écran, remplir les champs demandés : l'identifiant et le mot de passe;

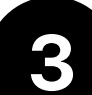

Cliquer ensuite sur Accéder à mon compte.

Note \* Si vous n'avez pas encore accédé à l'espace membre ou si vous ne vous souvenez plus de votre mot de passe, ou encore, si vous désirez changer de mot de passe, cliquez sur le bouton mot de passeoublié. Si vous ne vous souvenez plus de votre identifiant, cliquez sur identifiant oublié. Suivez ensuite les étapes simples dictées afin de modifier votre ID ou votre mot de passe. (voir page suivante)

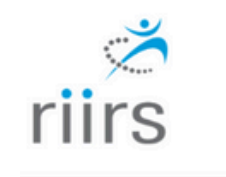

À PROPOS-MEMBRES

#### Se connecter

mot de passe.

nous allons vous guider.

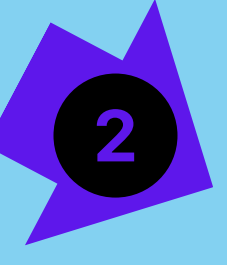

#### Connexion

Votre identifiant:

Mot de passe :

Mot de passe oublié? Cliquez ici

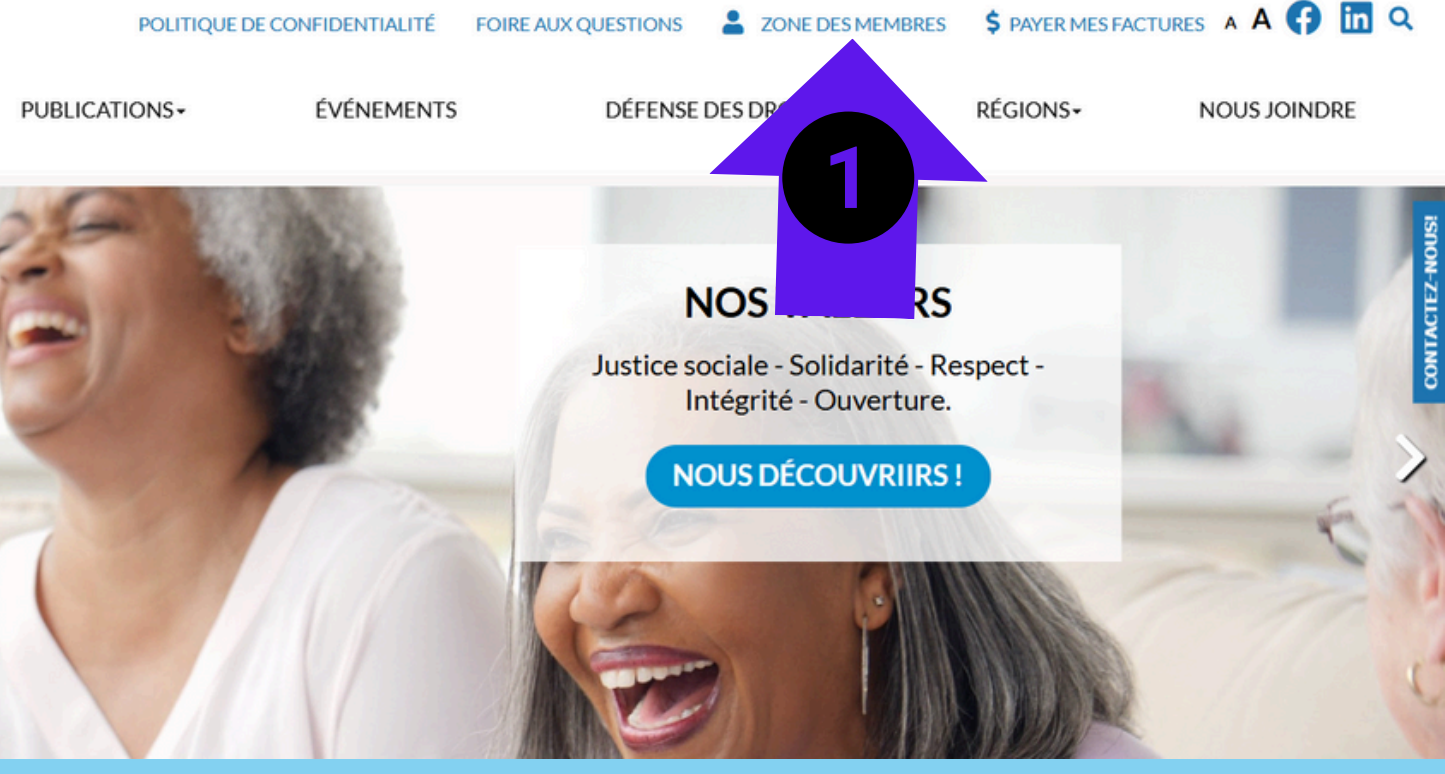

Pour accéder à votre dossier, simplement donner votre d'accès (souvent votre courriel) et votre

Si vous avez oublié ces informations, simplement utiliser le lien approprié au bas de la page et

| communication@riirs.org |        |
|-------------------------|--------|
| Identifiant oublié      |        |
| ACCÉDER À MON           | СОМРТЕ |
|                         |        |

#### **COMMENT Y ACCÉDER ?**

MEMBRES

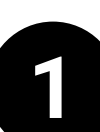

Cliquer sur le bouton ZONE DES MEMBRES dans la barre de navigation bleue en haut de la page ; Note \* Si vous n'avez pas encore accédé à l'espace membre ou si vous ne vous souvenez plus de votre mot de passe, ou encore, si vous désirez changer de mot de passe, cliquez sur le bouton mot de passe oublié. Si vous ne vous souvenez plus de votre identifiant, cliquez sur identifiant oublié. Suivez ensuite les étapes simples dictées afin de modifier votre ID ou votre mot de passe.

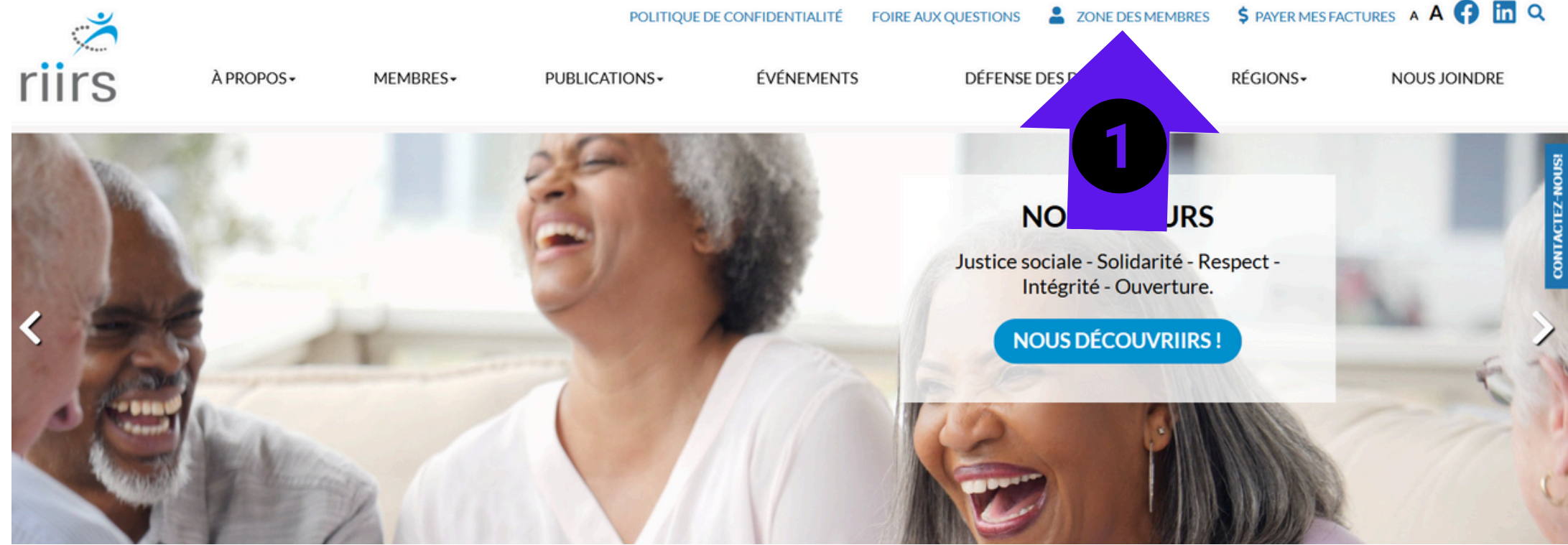

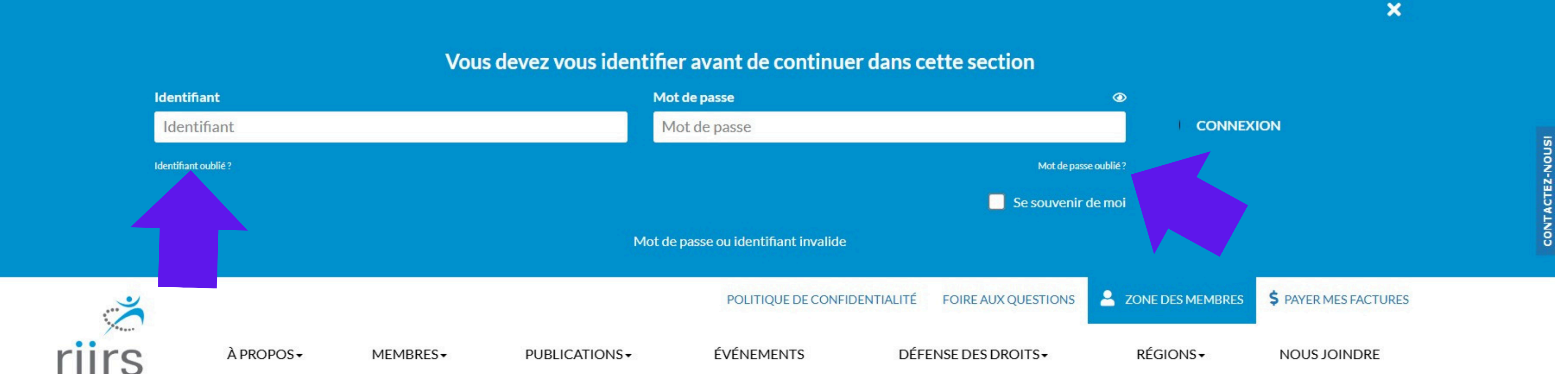

#### NOTE IMPORTANTE :

Au cours des prochaines pages, nous ferons toujours références à la barre de navigation située à gauche de la page dans la zone membre. Nous faisons référence aux icônes qui se trouvent dans l'encadré bleu de la capture d'écran ci-bas.

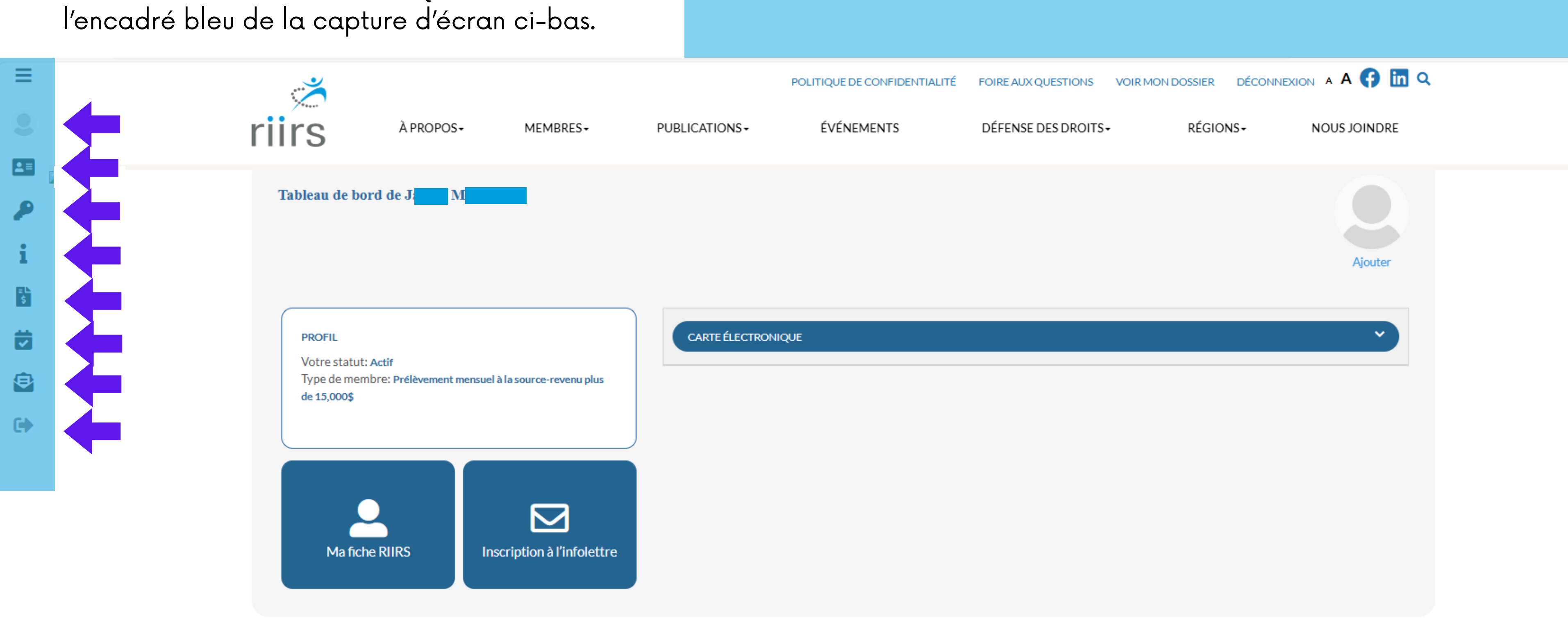

#### **ONGLET «MON COMPTE»**

Pour accéder à l'espace «mon compte» dans la zone membre, vous devez, une fois connecté :

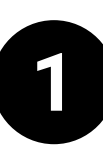

3

Cliquer sur le bouton MON COMPTE dans la barre 🗹 de navigation à gauche de la page ;

Dans la fenêtre qui apparaît à l'écran, vous êtes 2 dans le tableau de bord; nous pouvez consulter votre profil, votre fiche RIIRS, vous inscrire à l'infolettre et accéder à votre carte de membre électronique en cliquant sur les icônes du tableau de bord. Pour ce faire, passe à l'étape 3.

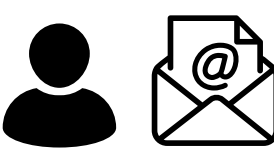

Cliquez sur la barre carte électronique du haut pour la visualiser et sur la barre carte électronique au bas pour y accéder dans une nouvelle page et l'imprimer. Vous pouvez aussi, à cet endroit, en faire une capture d'écran au besoin pour l'acheminer à nos partenaires afin de bénéficier des rabais.

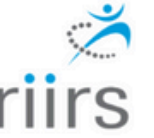

Tableau de bord de

À PROPOS-

MEMBRES

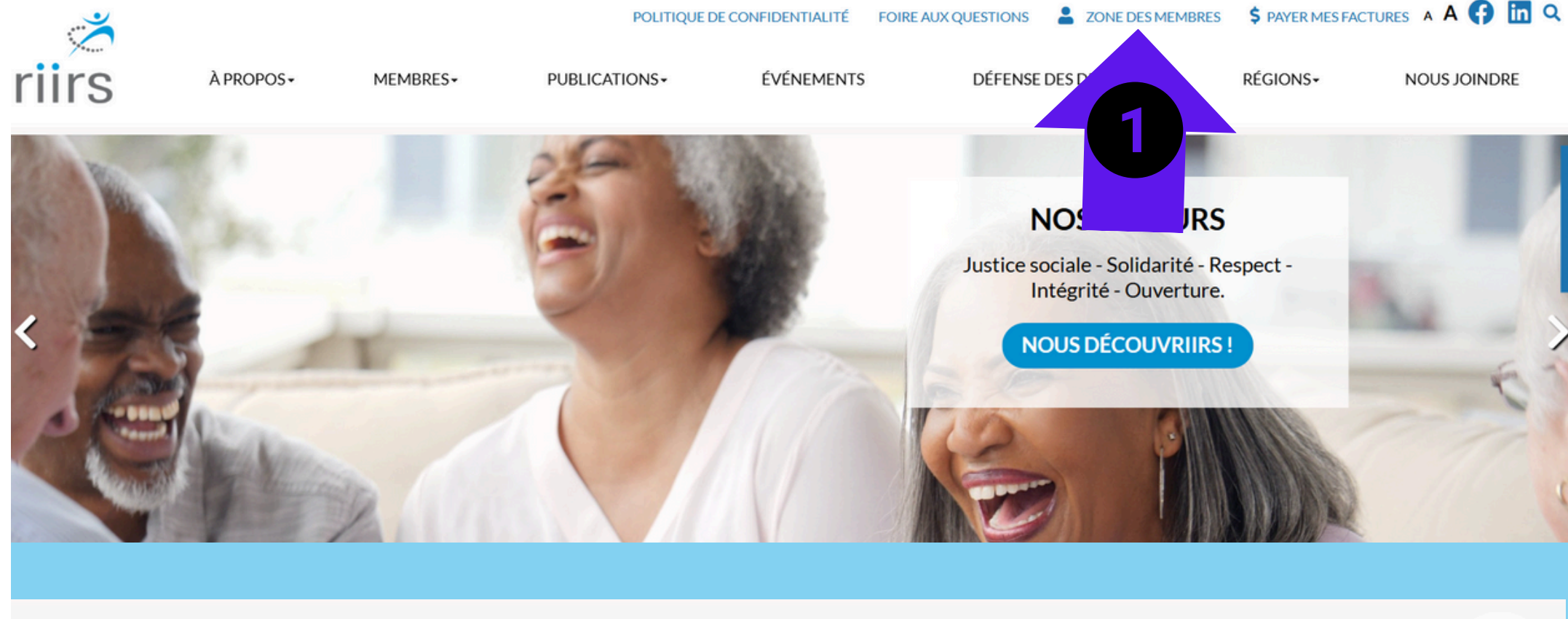

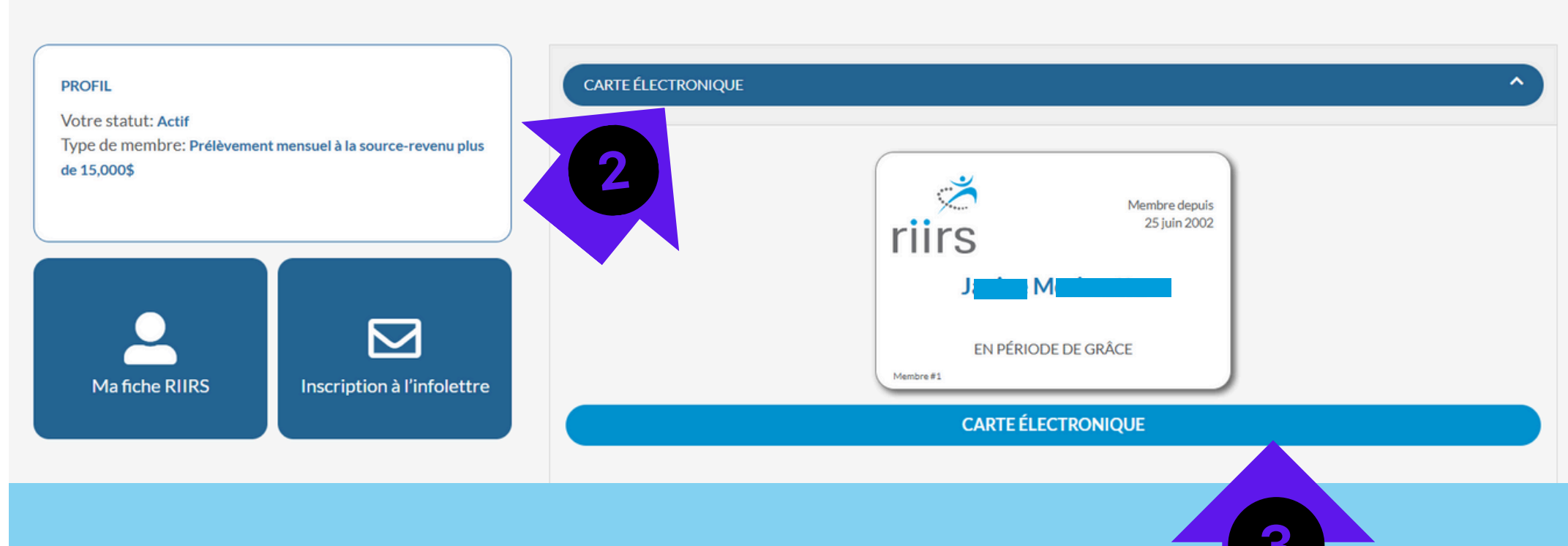

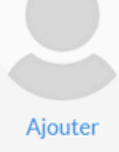

#### **ONGLET «MA FICHE RIIRS»**

Pour accéder à l'espace «Ma fiche RIIRS» dans la i zone membre, vous devez, une fois connecté :

~

₽

Adresse secondaire

Adresse '

Suite

Ville\*

Région \*

Province

Code postal

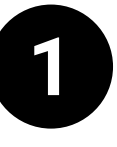

Cliquer sur le bouton Ma fiche RIIRS dans la barre de navigation à gauche de la page;

Vous pouvez consulter vos données personnelles telles que votre nom, numéro d'assurance sociale, votre courriel, votre adresse principale et plus.

- Un mise à jour est possible en entrant les bonnes 2 informations dans les champs désirés et en cliquant sur le bouton modifier pour les enregistrer comme par exemple, si vous déménager.
- 3

Retournez au tableau de bord en cliquant sur retour.

| * In obligatoire             |                                                                                                    | MES DONNÉES |
|------------------------------|----------------------------------------------------------------------------------------------------|-------------|
| us perm<br>suggere liser vot | net de vous connecter sur le site<br>re courriel, mais vous pouvez aussi utiliser un code utilisateur plus simple |             |
| Votre Identifiant : *        | jmorisset84@hotmail.com                                                                                           |             |
| Informations membre          |                                                                                                    |             |
| Genre *                      | ○ Homme  Femme  Non genré                                                                                         |             |
| Prénom *                     | Janine                                                                                                    |             |
| Nom *                        | Morissette                                                                                                    |             |
| Courriel                     | jmorisset84@hotmail.com                                                                                           |             |
| Cellulaire                   |                                                                                                    |             |
| Téléphone principal *        | 418 724-6910                                                                                                    |             |
| Courriel secondaire          |                                                                                                    |             |
| Date de naissance            | 1945-12-29                                                                                                    |             |

|        | ~          |
|--------|------------|
| Québec | ~          |
|        |            |
|        | 2 MODIFIER |

#### ONGLET «MON MOT DE PASSE»

Pour accéder à l'espace «Mon mot de passe» dans la zone membre, vous devez, une fois connecté : 2=

∎L \$

₽

6

À PROPOS-

MEMBRES-

Ž

riirs

1

Cliquer sur le bouton Mon mot de passe dans la barre de navigation à gauche de la page;

Vous pouvez modifier au besoin votre mot de passe en entrant le mot de passe actuel.

2

Vous choisissez ensuite le nouveau mot de passe de six (6) caractères minimum (majuscules + minuscules, au moins un (1) chiffre et au moins un (1) caractère spécial)...

Faites actualiser.

Faites retour pour retourner au tableau de bord.

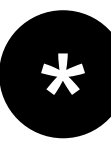

Note : Si vous avez oublié le mot de passe actuel, rendez-vous dans la zone membre et faites mot de passe oublié et suivez les étapes. Même processus pour l'identifiant oublié.

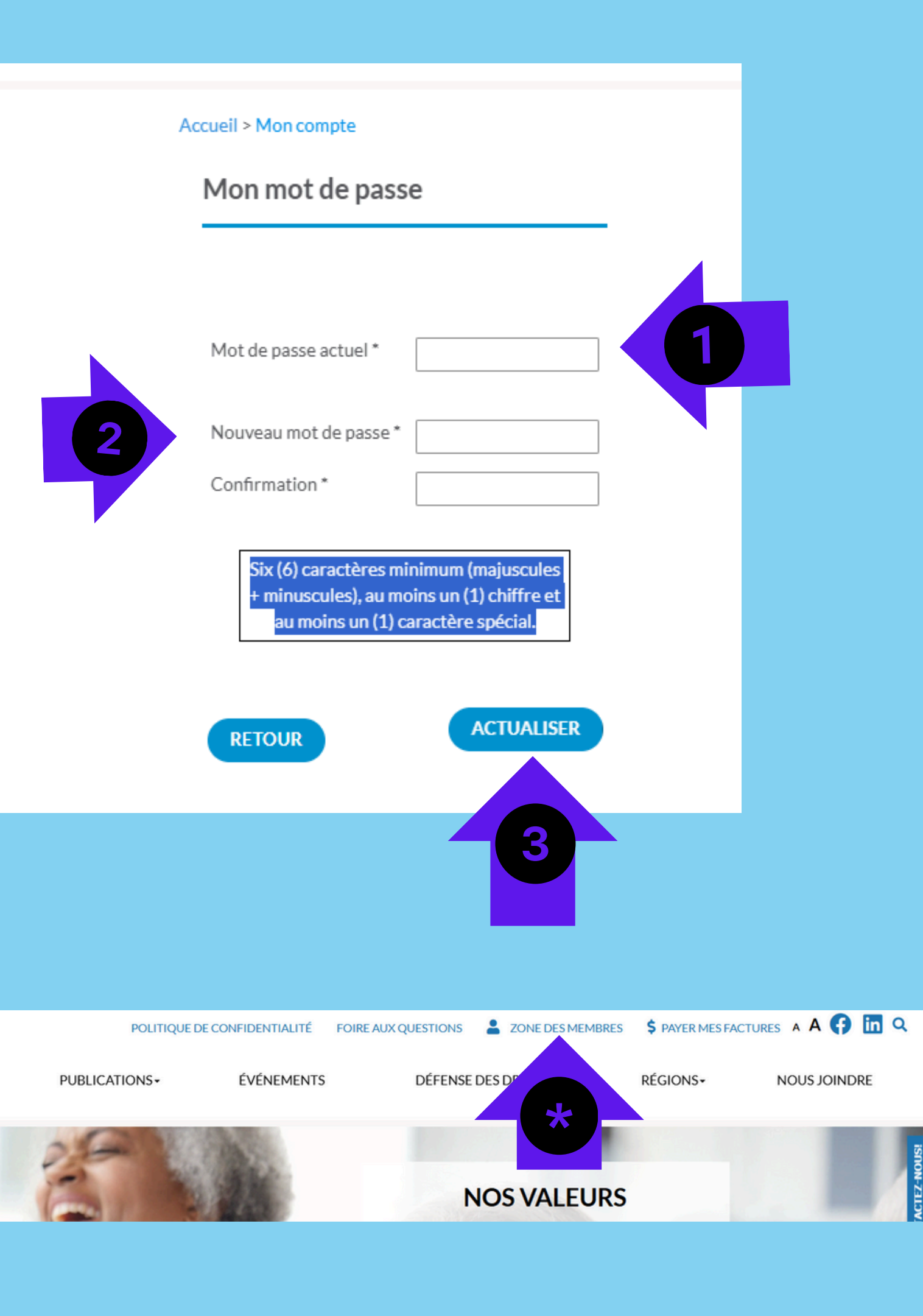

#### ONGLET «MES FACTURES»

Pour accéder à l'espace «Mon mot de passe» dans la zone membre, vous devez, une fois connecté :

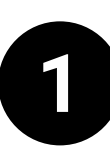

Cliquer sur le bouton Mes factures dans la barre de navigation à gauche de la page;

Il est maintenant possible de conulter votre historique des factures et crédits avec l'état de compte courant (0-30 jours), 30 à 40 jours, 60 jours et plus ainsi, que le montal total.

Cliquez sur l'icône retour pour revenir à votre tableau de bord.

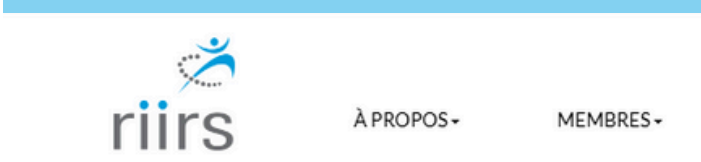

#### Historique de mes factures et crédits

| État de compte  | Courant : 0 - 30 jours | 30 - 60 jours | 60 jours et plus | Total  |
|-----------------|------------------------|---------------|------------------|--------|
| Montant payable | 0.00\$                 | 0.00\$        | 0.00\$           | 0.00\$ |

| Vous n'avez | pas encore | fait d'achat. |
|-------------|------------|---------------|
|             | P          |               |

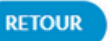

|               | POLITIQUE DE CONFIDENTIALITÉ | FOIRE AUX QUESTIONS | VOIR MON DOSSIER |                  |
|---------------|------------------------------|---------------------|------------------|------------------|
| PUBLICATIONS- | ÉVÉNEMENTS                   | DÉFENSE DES DROITS  | RÉGIO            | NS- NOUS JOINDRE |

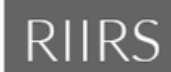

#### ONGLET «MES INSCRIPTIONS»

Pour accéder à l'espace «Mes inscriptions» dans la zone membre, vous devez, une fois connecté :

Cliquer sur le bouton Mes inscriptions dans la barre de navigation à gauche de la page;

Il est maintenant possible de consulter votre historique des inscriptions aux événements à venir, en cours et des événements complétés à ce jour.

Cliquez sur l'icône retour pour revenir à votre tableau de bord.

| ,Č                | λ PPOPOS-        | MEMDDES -      |    |
|-------------------|------------------|----------------|----|
| Historique de r   | mes inscriptions | aux événements |    |
| Aucun événement   |                  |                | É١ |
| Aucun événement e | n cours          | Í              | v  |
| Aucun événement   |                  | É              | /é |
|                   |                  |                |    |
|                   |                  |                |    |

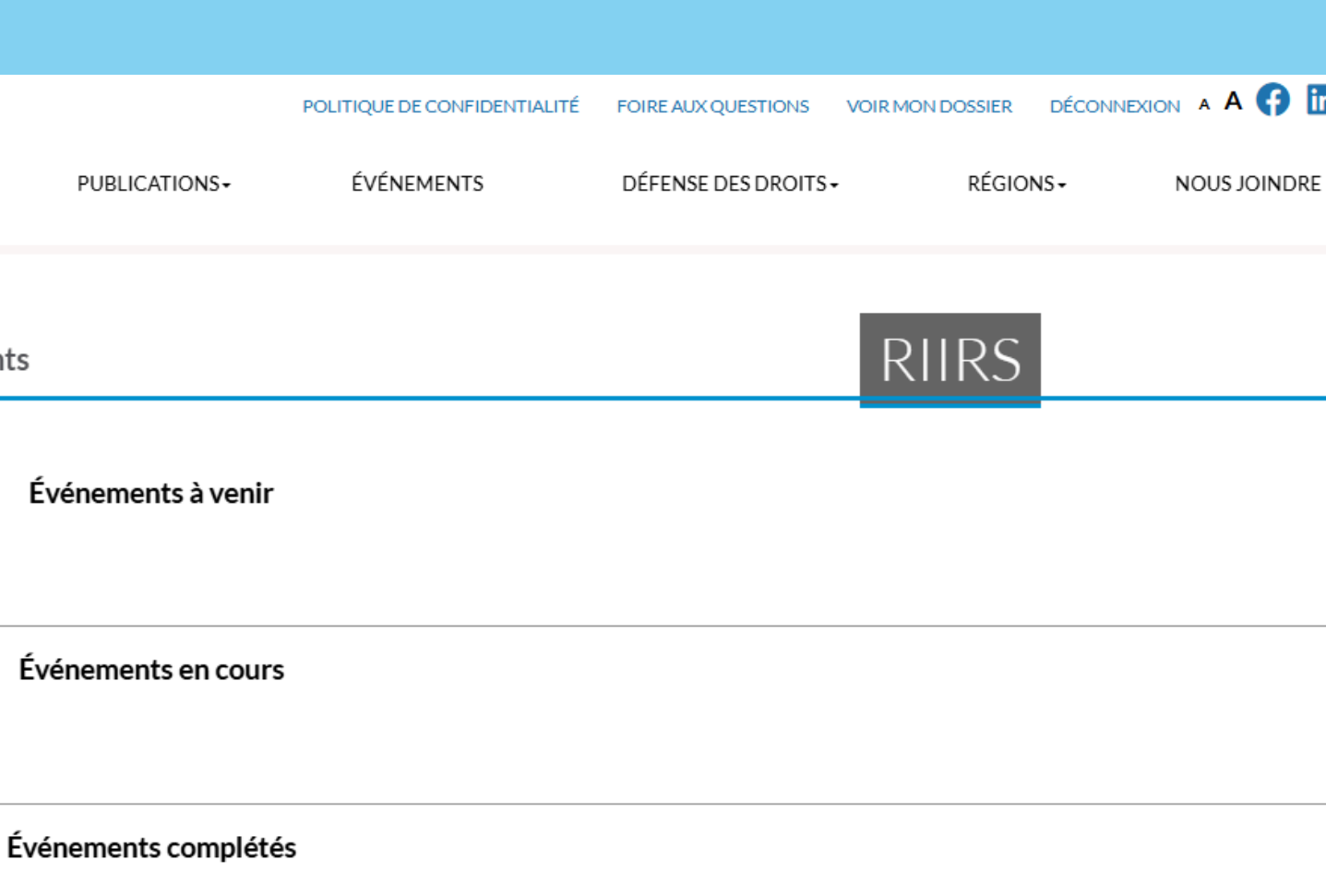

### ONGLET «MON ABONNEMENT À L'INFOLETTRE»

Pour accéder à l'espace «Mon abonnement à l'infolettre» dans la zone membre, vous devez, une fois connecté :

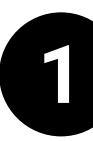

Cliquer sur le bouton Mon abonnement à l'infolettre dans la barre de navigation à gauche de la page;

Il est maintenant possible de vous abonner à l'infolettre provinciale et/ou régionale si ce n'est déjà fait en cliquant sur le ou les carrés correspondants à votre(vos) choix. Vous pouvez aussi ne plus recevoir les envois en cochant Me désactiver de tous les envois.

Faites actualiser pour enregistrer vos modifications ou retour s'il n'y avait aucun changement à effectuer.

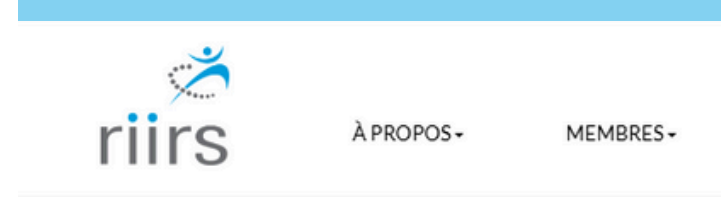

#### Inscription aux bulletins d'information

Catégorie Infolettre provinciale Infolettre régionale

Me désactiver de tous les envois de courriel

En sélectionnant une catégorie d'abonnement à l'infolettre, je consens à recevoir les communications de Le RIIRS

RETOUR

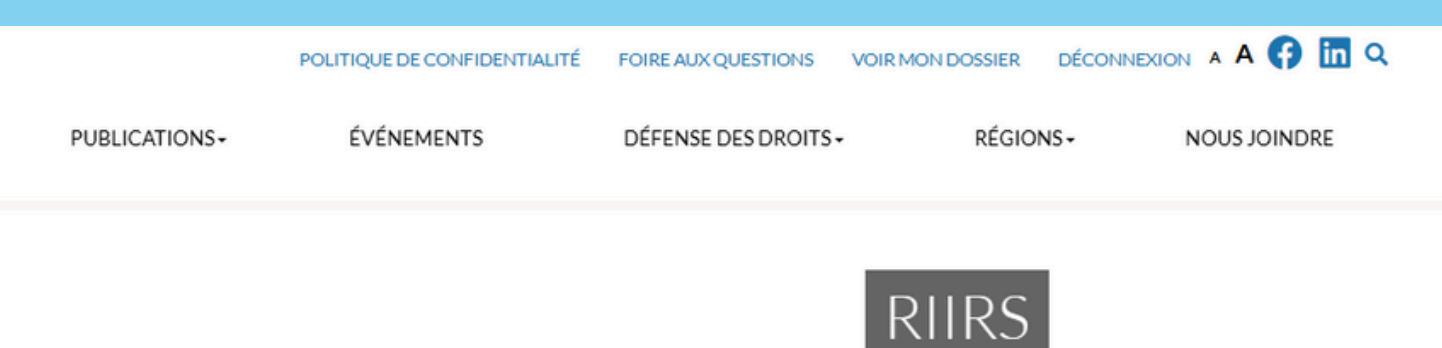

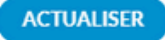

# **ONGLET «DÉCONNEXION»**

1

Pour sortir de la zone membre, vous devez, une fois connecté :

Cliquer sur le bouton Déconnexion dans la barre de navigation à gauche de la page;

Il est maintenant possible de quitter la zone membre en toute sécurité et de retourner au site Internet du RIIRS ou de terminer votre session uniquement.

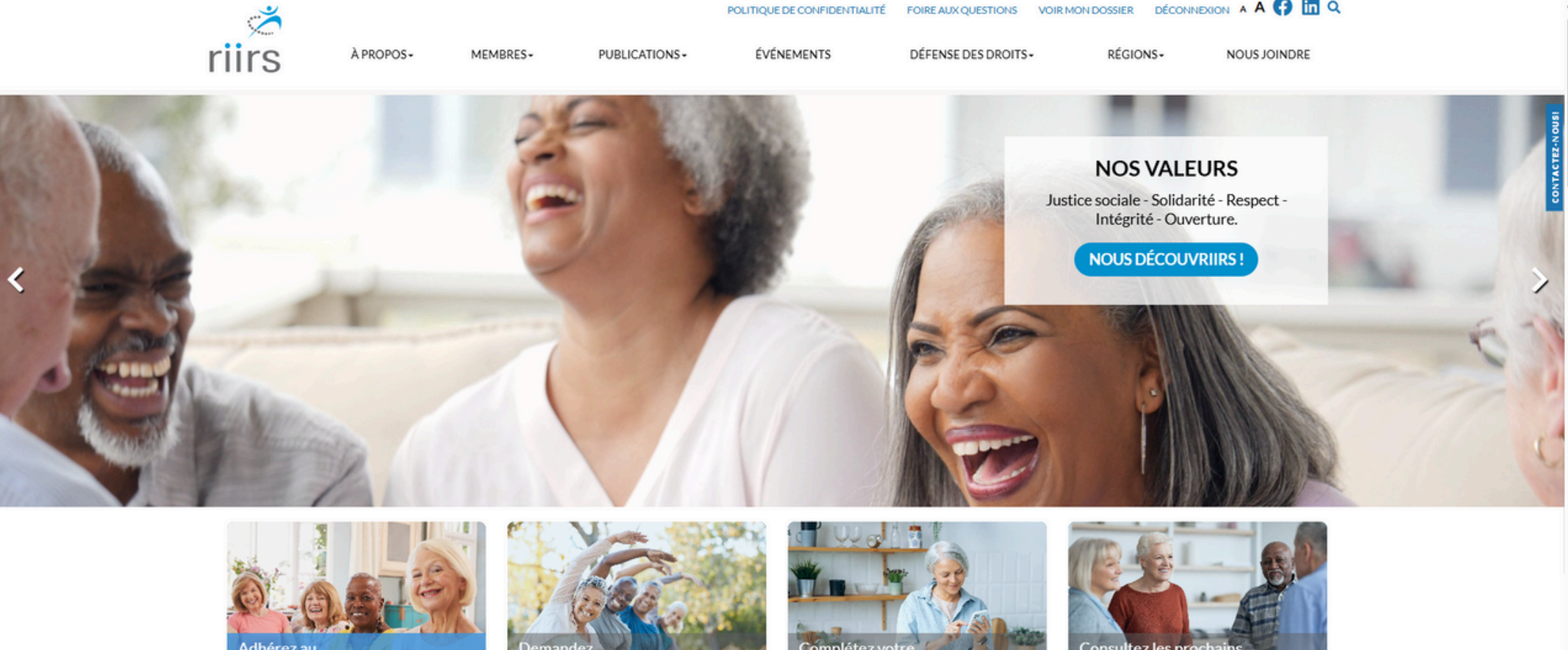

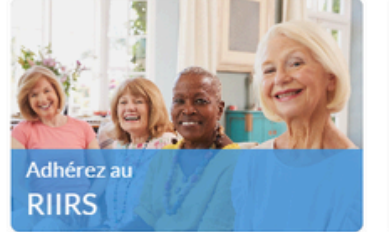

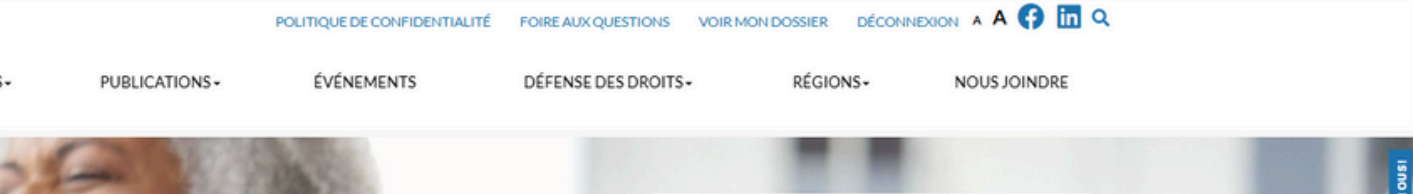

### MERCI ET BESOIN DE PLUS D'AIDE ?

Voilà qui fait le tour de l'intranet ou zone des membres du RIIRS. Si vous avez des questions ou besoin de plus de soutien, vous pouvez communiquer avec nous et il nous fera plaisir de vous supporter. Pour ce faire, téléponez-nous ou acheminez-nous un courriel.

Pour nous joindre :

Téléphone : 418 626-0861 Sans frais : 1800 639-9519

Courriel : communication<u>@riirs.org</u>

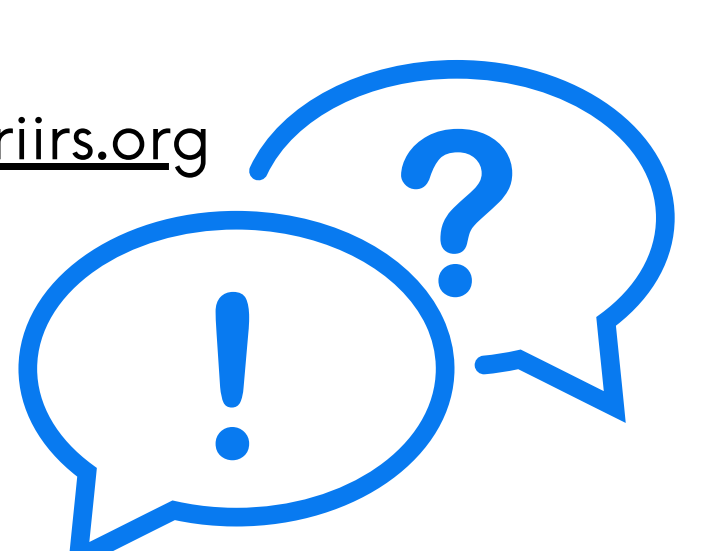

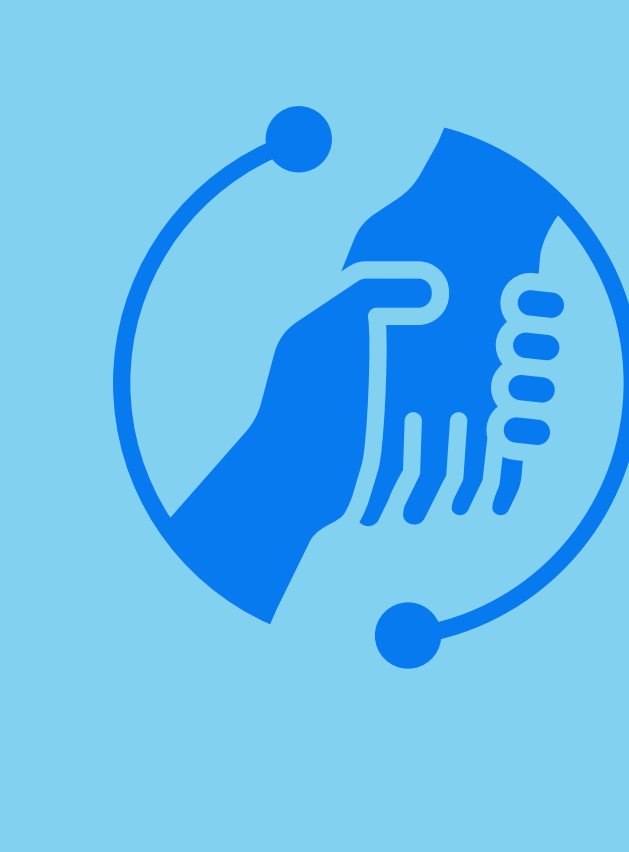

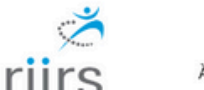

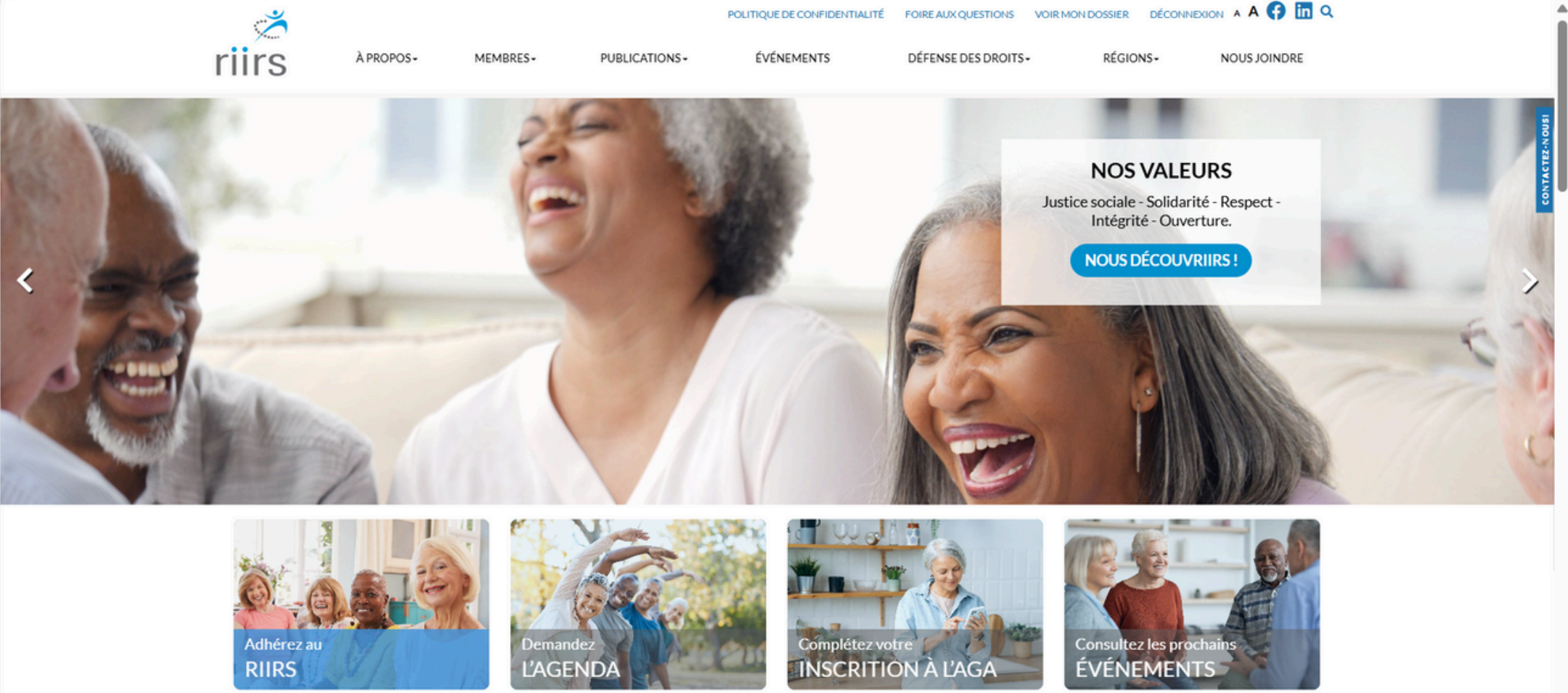

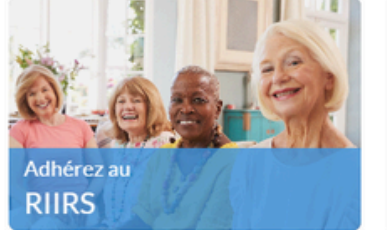

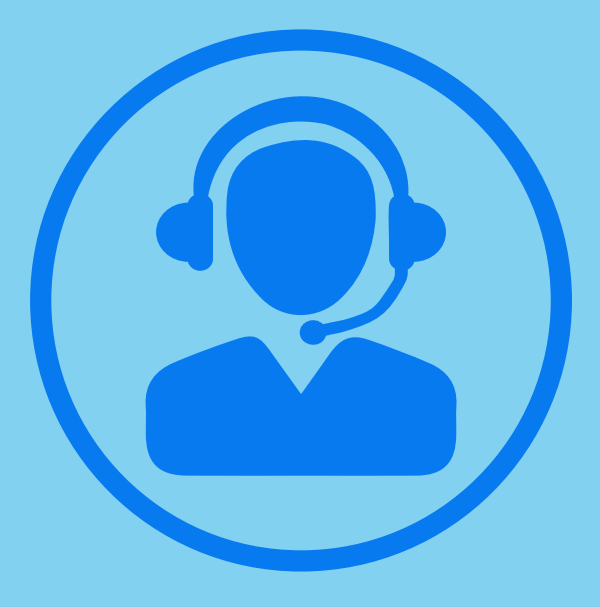